## Effectuer une RDD Coala

#### Documentation mise à jour le 21 mai 2025

#### Préambule

Une fiche technique présentant le fonctionnement général de la RDD Coala vers Cegid Loop est disponible : Fonctionnement général de la RDD Coala.

#### Version

Pour connaître la version du projet de RDD, vous pouvez :

• Dé-zippez le kit de connexion, puis rentrez dans le dossier : **un fichier texte vous indique le numéro de version**.

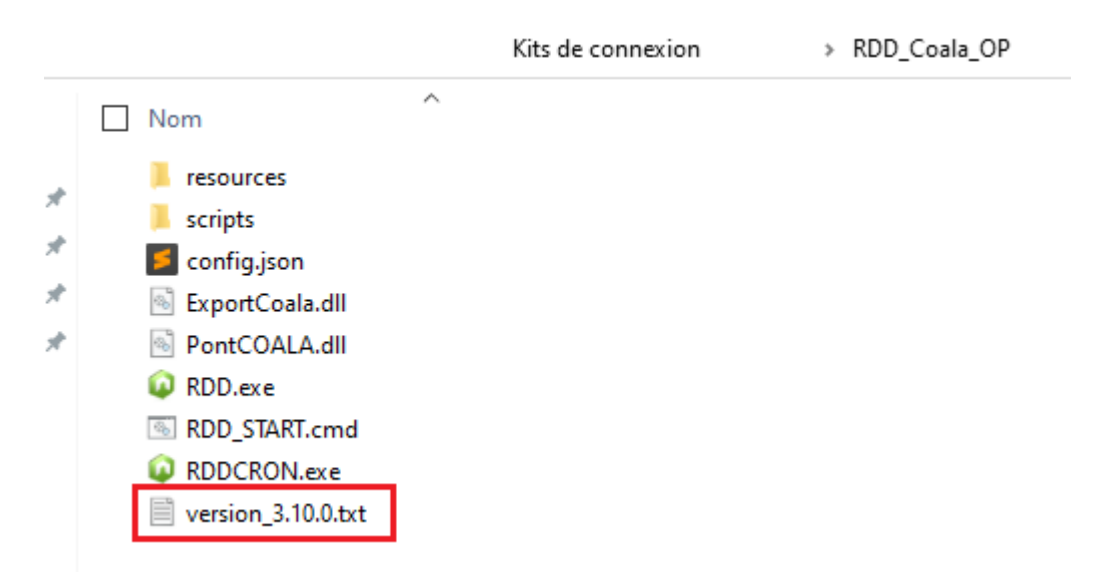

• Lancez le fichier RDD.exe, puis saisissez dans la barre URL du navigateur : https://rddloopserv.dt.cegid.fr/version.

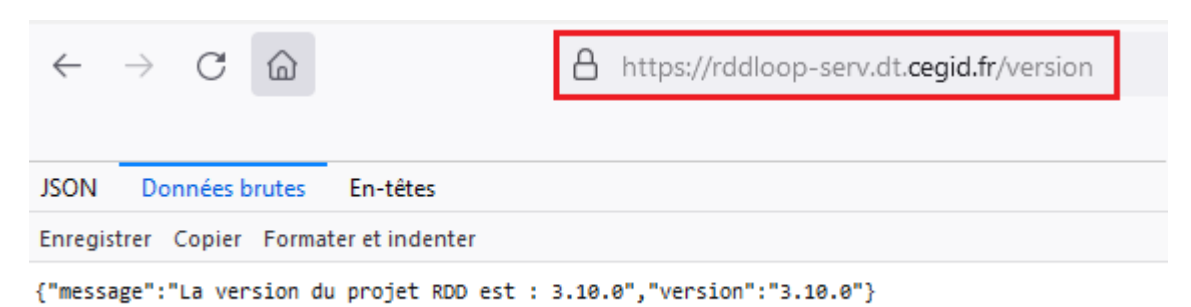

Pour obtenir les derniers kits de connexion disponibles, connectez-vous à notre article d'assistance Loop.

#### Points d'attention

• Depuis votre logiciel Coala :

- Supprimez les comptes et les journaux non-utilisés pour simplifier les reprises.
- Supprimez les comptes notifiés en orange qui bloquent l'accès aux dossiers, pour ne pas bloquer la génération du fichier pivot.
- Chaque dossier Loop doit être préalablement créé et avec le statut "Opérationnel". Son ajout au portefeuille est un pré-requis indispensable à une RDD.

**Pour les cabinets en cours de migration vers Teams**, désormais les demandes de RDD seront systématiquement rejetées pour les dossiers dont le statut Teams n'est pas notifié **"Opérationnel"** dans le **Portefeuille**.

- Le code dossier Cegid Loop peut être différent du code dossier COALA. Il faut remplir la table dossierMapping dans le cabinet. Ce nouveau code dossier sera récupéré lors de l'import du fichier dans Cegid Loop.
- L'application du projet RDD doit avoir été créée sur le tenant du cabinet [clientId, clientSecret (à récupérer pour les mettre dans le **config.json**)]. La procédure est disponible ici.
- "L'admin consent" de l'application projet RDD doit être effectué par l'administrateur du tenant du cabinet.
- Pour que la copie des **documents vers la GED SharePoint/Teams** du dossier Cegid Loop s'effectue convenablement, il est impératif :
  - Que la machine sur laquelle vous travaillez reste allumée (la copie peut durer un certain temps),
  - Que le répertoire du dossier Coala soit accessible en lecture.
  - D'indiquer les heures de disponibilité de la machine dans le fichier config.json (ligne 35 à 38). Par défaut, la journée entière est renseignée.
  - De vous assurer que la volumétrie des documents de GED soit en correspondance avec la capacité de stockage des Teams/SharePoint.
- Si le fichier **config.json** doit être modifié : il sera nécessaire de fermer l'exécutable déjà ouvert, modifier le fichier **config.json** et de relancer l'exécutable (en mode administrateur).
- De préférence, utilisez le navigateur Chrome.

> Le navigateur **Internet Explorer** n'est plus supporté par l'application Cegid Loop. Pour des informations complémentaires, merci de vous référer à la page web suivante.

> Les utilisateurs de la solution Coala sous SQL doivent utiliser les imports FEC pour effectuer leur RDD.

#### Configuration du fichier config.json

- 1. Téléchargez le fichier ZIP.
- 2. Dézippez le répertoire **Coala** sur la machine sur laquelle est installé Coala.

3. Ouvrez le fichier config.json. Remplacez (si nécessaire) les mentions sur chaque ligne référencée en bas de la capture ci-dessous. Laissez les autres lignes telles quelles.

**Attention** : la syntaxe des chemins [logPath (L.10)] est différente des conventions Windows : le caractère "\" est volontairement remplacé par le caractère "/".

```
1
    ł
        "origine": "Coala",
        "protocol": "HTTPS",
        "port": 443,
        "server": "localhost",
        "sharepointDeposit": true,
        "pivotRDDPath": "C:",
        "serverType": "onpremise",
        "repertoireGED": "",
        "logPath": "C:/RDD_logs",
        "ipRDDServer": "rddloop-serv.dt.cegid.fr",
        "stackModeRDDServer": true,
        "proxy": {
          "host": "",
           "port": "",
           "login": "",
           "password":
        "rddApp": {
           "client_id": "",
           "client_secret": "",
           "username": "",
           "password": "",
            "tenant": ""
        "authorizeSessionHost": "loop.loopsoftware.fr",
        "onDemandBaseUrl": "https://cegid-expert-loop.cegid.com",
        "onDemandEndPointVersion": "https://cegid-expert-loop.cegid.com/version",
        "publicRDDUrl": "https://api.loopsoftware.fr/cabinet/service/publicrdd",
        "nbRetryPublicRDDCall": 5,
        "sharepointCredentials": {
           "idCabinet": {
                "adminTenant": "passwordTenant"
       "work1Debut": "00:00",
       "work1Fin": "13:00"
       "work2Debut": "13:00",
       "work2Fin": "23:59",
       "nbParallelGed": 3,
       "retryGedOption": {
           "maxNbRetry": 8,
           "interval": 1,
           "intervalStrategy": 2
```

**Ligne 6** : renseignée **true** par défaut (fortement conseillé), le fichier pivot sera déposé automatiquement dans le SharePoint du cabinet.

Si vous choisissez **false**, vous devrez déposer obligatoirement le fichier pivot manuellement dans le SharePoint du cabinet (CF. point 1.9.3) pour en faire l'import dans Cegid Loop.

Dans ce dernier cas, vous devrez créer un nouveau sous-dossier :

 Dans Teams : Depuis Documents > Cabinet, créez le sous-dossier Migration de données > Code SIC de l'entreprise

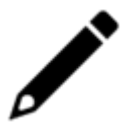

 Pour les cabinets n'ayant pas consenti Teams : Depuis DA, créez le sousdossier Migration de données > Code SIC de l'entreprise

Ligne 7 : Endroit où sera déposé le fichier pivot (si choix false ligne 6).

Ligne 10 : endroit où seront stockés les logs de la RDD. Le répertoire doit exister.

**Ligne 12** : renseignée **true** par défaut. Cela vous permet de suivre l'évolution des statuts du(es) fichier(s) pivot(s) dans la **console de reprise Cegid Loop**.

Ligne 13 : Proxy (à renseigner s'il en existe un).

- L. 14 : hôte du proxy.
- L. 15 : port du proxy.
- L. 16 : login du proxy.
- L. 17 : mot de passe du proxy.

Ligne 20 : client id de l'application RDD ajoutée sur le tenant du cabinet.

- L. 21 : client secret de l'application RDD ajoutée sur le tenant du cabinet.
- L. 22 : login administrateur Cegid Loop du cabinet (Profil 5.0).
- L. 23 : mot de passe de l'administrateur Cegid Loop du cabinet.
- L. 24 : tenant du cabinet.

Ligne 30 : informations de connexion au SharePoint/Teams.

- L 31 : Remplacez entre les guillemets "idCabinet" par le code client Cegid du cabinet (N° de SIC).
- L 32 : Même procédure que la ligne 31 pour : l'adresse e-mail et le mot de passe de l'admin SharePoint/Teams.

Ligne 36 : heure:minutes de début de disponibilité du serveur Coala le matin.

- L.37 : heure:minutes de fin de disponibilité du serveur Coala le matin.
- L.38 : heure:minutes de début de disponibilité du serveur Coala l'après-midi.
- L.39 : heure:minutes de fin de disponibilité du serveur Coala l'après-midi.

**Ligne 40** : nombre d'envois simultanés (valeur optimale par défaut) des documents de la GED du dossier envoyés vers SharePoint/Teams/Teams.

4. Sauvegardez le fichier, puis quittez l'éditeur de texte.

Lancement de l'exécutable

1. Exécutez RDD.exe en mode administrateur :

**Point d'attention** : Pour un volume important de dossiers, il est conseillé de créer une tâche planifiée (**Cf. paragraphe** "Lancement planifié de la récupération de la GED dans SharePoint/Teams") pour lancer la commande RDD\_START.cmd.

- Double-cliquez sur le fichier RDD\_START.cmd.
- Ou effectuez un clic-droit sur RDD.exe et sectionner "En tant qu'administrateur".

Une console s'ouvre. Toutes les étapes de la RDD seront affichées ici.

| <pre>[2024-04-19 16:18:31 warn] Coala 99410000 p2cssas Le compte tiers 4011BRUANC n'a pas compte collectif rattaché.<br/>[2024-04-19 16:18:31 error] Coala 99410000 p2cssas Le compte tiers 4011BRUANC n'a pas pu être rattaché à un collectif.<br/>[2024-04-19 16:18:31 info] Coala 99410000 p2cssas Récupération des journaux terminée.<br/>[2024-04-19 16:18:31 info] Coala 99410000 p2cssas Récupération des journaux terminée.<br/>[2024-04-19 16:18:31 info] Coala 99410000 p2cssas Récupération des écritures terminée.<br/>[2024-04-19 16:18:31 info] Coala 99410000 p2cssas Récupération des écritures terminée.<br/>[2024-04-19 16:18:32 info] Coala 99410000 p2cssas Récupération des écritures terminée.<br/>[2024-04-19 16:18:32 info] Coala 99410000 p2cssas Récupération des écritures terminée.<br/>[2024-04-19 16:18:32 info] Coala 99410000 p2cssas Récupération des domnées par exercice terminée.<br/>[2024-04-19 16:18:32 info] Coala 99410000 p2cssas Récupération des comptes bancaires en cours<br/>[2024-04-19 16:18:32 info] Coala 99410000 p2cssas Récupération des comptes bancaires en cours<br/>[2024-04-19 16:18:32 info] Coala 99410000 p2cssas Récupération des comptes bancaires en cours<br/>[2024-04-19 16:18:33 info] Coala 99410000 p2cssas Récupération des comptes bancaires en cours<br/>[2024-04-19 16:18:33 info] Coala 99410000 p2cssas Immobilisation SENI PNO 33/03/15- amortissement ignoré car antérieur à la date de début d'amortissement 30/10/2013<br/>[2024-04-19 16:18:33 info] Coala 99410000 p2cssas Immobilisation SENI PNO 33/03/15- amortissement ignoré car antérieur à la date de début d'amortissement 30/10/2013<br/>[2024-04-19 16:18:33 info] Coala 99410000 p2cssas Immobilisation SENI PNO 33/03/15- amortissement ignoré car antérieur à la date de début d'amortissement 30/10/2013<br/>[2024-04-19 16:18:33 info] Coala 99410000 p2cssas Immobilisation SENI PNO 33/03/15- amortissement ignoré car antérieur à la date de début d'amortissement 30/10/2013<br/>[2024-04-19 16:18:33 info] Coala 99410000 p2cssas Récupération des pièces et des plaquettes<br/>[2024-04-19 16:18:33 info] Coala 99410000 p2cssas</pre>        | C:\RDD\3.32.1\RDD_Coala_OP\RDD.exe =                                                                                                    | 0 | $\times$ |
|----------------------------------------------------------------------------------------------------|----------------------------------------------------------------------------------------------------|---|----------|
| <pre>[2024-04-19 16:18:3] warn] Coala 99410000 p2cssas Le compte tiers 4411PBLANC n'a pas de compte collectif rattaché.<br/>[2024-04-19 16:18:3] info] Coala 99410000 p2cssas Récupération des comptes terminée.<br/>[2024-04-19 16:18:3] info] Coala 99410000 p2cssas Récupération des journaux en cours<br/>[2024-04-19 16:18:3] info] Coala 99410000 p2cssas Récupération des journaux en cours<br/>[2024-04-19 16:18:3] info] Coala 99410000 p2cssas Récupération des journaux en cours<br/>[2024-04-19 16:18:3] info] Coala 99410000 p2cssas Récupération des écritures en cours<br/>[2024-04-19 16:18:3] info] Coala 99410000 p2cssas Récupération des écritures terminée.<br/>[2024-04-19 16:18:3] info] Coala 99410000 p2cssas Récupération des données par exercice terminée<br/>[2024-04-19 16:18:3] info] Coala 99410000 p2cssas Récupération des comptes bancaires en cours<br/>[2024-04-19 16:18:3] info] Coala 99410000 p2cssas Récupération des comptes bancaires terminée.<br/>[2024-04-19 16:18:3] info] Coala 99410000 p2cssas Récupération des comptes bancaires terminée.<br/>[2024-04-19 16:18:3] info] Coala 99410000 p2cssas Récupération des comptes bancaires terminée.<br/>[2024-04-19 16:18:3] info] Coala 99410000 p2cssas Récupération des comptes bancaires terminée.<br/>[2024-04-19 16:18:3] info] Coala 99410000 p2cssas Immobilisation SERVI PNO 31/07/13- amortissement ignoré car antérieur à la date de début d'amortissement 30/10/2013<br/>[2024-04-19 16:18:3] info] Coala 99410000 p2cssas Immobilisation SERVI PNO 31/07/13- amortissement ignoré car antérieur à la date de début d'amortissement 30/10/2013<br/>[2024-04-19 16:18:3] info] Coala 99410000 p2cssas Récupération des immobilisations terminée.<br/>[2024-04-19 16:18:3] info] Coala 99410000 p2cssas Récupération des immobilisations terminée.<br/>[2024-04-19 16:18:3] info] Coala 99410000 p2cssas Récupération des immobilisations terminée.<br/>[2024-04-19 16:18:3] info] Coala 99410000 p2cssas Récupération des jdéces et des plaquettes<br/>[2024-04-19 16:18:3] info] Coala 99410000 p2cssas Récupération des immobilisation sterminée.<br/>[2024-04-19 16:18:3] info</pre>      | [2024-04-19 16:18:31 warn] Coala 99410000 p2cssas Le compte tiers 00RANG a été rattaché au 4010000000.                                                                         |   |          |
| <pre>[2024-04-19 16:18:31 error] Coala 99410000 p2cssas Le compte tiers 4411EKSOUM n's pas pu être rattaché à un collectif.<br/>[2024-04-19 16:18:31 info] Coala 99410000 p2cssas Récupération des journaux terminée.<br/>[2024-04-19 16:18:31 info] Coala 99410000 p2cssas Récupération des journaux terminée.<br/>[2024-04-19 16:18:31 info] Coala 99410000 p2cssas Récupération des écritures terminée.<br/>[2024-04-19 16:18:32 info] Coala 99410000 p2cssas Récupération des écritures terminée.<br/>[2024-04-19 16:18:32 info] Coala 99410000 p2cssas Récupération des écritures terminée.<br/>[2024-04-19 16:18:32 info] Coala 99410000 p2cssas Récupération des comptes bancaires en cours<br/>[2024-04-19 16:18:32 info] Coala 99410000 p2cssas Récupération des comptes bancaires en cours<br/>[2024-04-19 16:18:32 info] Coala 99410000 p2cssas Récupération des comptes bancaires terminée.<br/>[2024-04-19 16:18:33 info] Coala 99410000 p2cssas Récupération des comptes bancaires terminée.<br/>[2024-04-19 16:18:33 info] Coala 99410000 p2cssas Récupération des comptes bancaires terminée.<br/>[2024-04-19 16:18:33 info] Coala 99410000 p2cssas Récupération des comptes bancaires terminée.<br/>[2024-04-19 16:18:33 info] Coala 99410000 p2cssas Immobilisation SERVI PRO 31/07/13- amortissement ignoré car antérieur à la date de début d'amortissement 30/10/2013<br/>[2024-04-19 16:18:33 info] Coala 99410000 p2cssas Immobilisation SERVI PRO 31/07/13- amortissement ignoré car antérieur à la date de début d'amortissement 30/10/2013<br/>[2024-04-19 16:18:33 info] Coala 99410000 p2cssas Récupération des pièces et des plaquettes<br/>[2024-04-19 16:18:33 info] Coala 99410000 p2cssas Récupération des pièces et des plaquettes<br/>[2024-04-19 16:18:33 info] Coala 99410000 p2cssas Récupération des pièces et des plaquettes<br/>[2024-04-19 16:18:33 info] Coala 99410000 p2cssas Récupération des pièces et des plaquettes<br/>[2024-04-19 16:18:33 info] Coala 99410000 p2cssas Récupération des pièces et des plaquettes<br/>[2024-04-19 16:18:33 info] Coala 99410000 p2cssas Récupération des pièces et des plaquettes<br/>[2024-04-19 1</pre>         | [2024-04-19 16:18:31 warn] Coala 99410000 p2cssas Le compte tiers 4411PBLANC n'a pas de compte collectif rattaché.                                                             |   |          |
| <pre>[2024-04-19 16:18:3] info Coala 99410000 p2Cssas Récupération des comptes terminée.<br/>[2024-04-19 16:18:3] info Coala 99410000 p2Cssas Récupération des journaux en cours<br/>[2024-04-19 16:18:3] info Coala 99410000 p2Cssas Récupération des écritures en cours<br/>[2024-04-19 16:18:3] info Coala 99410000 p2Cssas Récupération des écritures en cours<br/>[2024-04-19 16:18:3] info Coala 99410000 p2Cssas Récupération des écritures terminée.<br/>[2024-04-19 16:18:3] info Coala 99410000 p2Cssas Récupération des comptes bancatres terminée.<br/>[2024-04-19 16:18:3] info Coala 99410000 p2Cssas Récupération des comptes bancatres terminée.<br/>[2024-04-19 16:18:3] info Coala 99410000 p2Cssas Récupération des comptes bancatres terminée.<br/>[2024-04-19 16:18:3] info Coala 99410000 p2Cssas Récupération des comptes bancatres terminée.<br/>[2024-04-19 16:18:3] info Coala 99410000 p2Cssas Récupération des comptes bancatres terminée.<br/>[2024-04-19 16:18:3] info Coala 99410000 p2Cssas Récupération des immobilisations en cours<br/>[2024-04-19 16:18:3] info Coala 99410000 p2Cssas Récupération des immobilisations en cours<br/>[2024-04-19 16:18:3] info Coala 99410000 p2Cssas Immobilisation SERVI PNO 31/07/13- amortissement ignoré car antérieur à la date de début d'amortissement 30/10/2013<br/>[2024-04-19 16:18:3] info Coala 99410000 p2Cssas Immobilisation SERVI PNO 31/07/13- amortissement ignoré car antérieur à la date de début d'amortissement 30/10/2013<br/>[2024-04-19 16:18:3] info Coala 99410000 p2Cssas Immobilisation SERVI PNO 31/07/13- amortissement ignoré car antérieur à la date de début d'amortissement 30/10/2013<br/>[2024-04-19 16:18:3] info Coala 99410000 p2Cssas Récupération des pièces et des plaquettes<br/>[2024-04-19 16:18:3] info Coala 99410000 p2Cssas Récupération des pièces et des plaquettes<br/>[2024-04-19 16:18:3] info Coala 99410000 p2Cssas Fin de la déturé da p2010 vers Mongo terminée.<br/>[2024-04-19 16:18:3] info Coala 99410000 p2Cssas Envoi des documents de la dED vers Mongo terminée.<br/>[2024-04-19 16:18:3] info Coala 994100000 p2Cssas Envoi des documents d</pre>          | [2024-04-19 16:18:31 error] Coala 99410000 p2cssas Le compte tiers 4411EMSOUV n'a pas pu être rattaché à un collectif.                                                         |   |          |
| <pre>[2024-04-19 16:18:31 info Coala 99410000 p2Cssas Récupération des journaux terminée.<br/>[2024-04-19 16:18:31 info Coala 99410000 p2Cssas Récupération des écritures terminée.<br/>[2024-04-19 16:18:32 info Coala 99410000 p2Cssas Récupération des écritures terminée.<br/>[2024-04-19 16:18:32 info Coala 99410000 p2Cssas Récupération des données par exercice terminée<br/>[2024-04-19 16:18:32 info Coala 99410000 p2Cssas Récupération des comptes bancaires en cours<br/>[2024-04-19 16:18:32 info Coala 99410000 p2Cssas Récupération des comptes bancaires en cours<br/>[2024-04-19 16:18:32 info Coala 99410000 p2Cssas Récupération des comptes bancaires en cours<br/>[2024-04-19 16:18:33 info Coala 99410000 p2Cssas Récupération des comptes bancaires terminée.<br/>[2024-04-19 16:18:33 info Coala 99410000 p2Cssas Récupération des comptes bancaires terminée.<br/>[2024-04-19 16:18:33 info Coala 99410000 p2Cssas Récupération des comptes bancaires terminée.<br/>[2024-04-19 16:18:33 info Coala 99410000 p2Cssas Récupération des comptes bancaires terminée.<br/>[2024-04-19 16:18:33 info Coala 99410000 p2Cssas Immobilisation SERVI PRO 31/03/13: amortissement ignoré car antérieur à la date de début d'amortissement 30/10/2013<br/>[2024-04-19 16:18:33 info Coala 99410000 p2Cssas Immobilisation SERVI PRO 31/07/13: amortissement ignoré car antérieur à la date de début d'amortissement 30/10/2013<br/>[2024-04-19 16:18:33 info Coala 99410000 p2Cssas Immobilisation SERVI PRO 31/07/13: amortissement ignoré car antérieur à la date de début d'amortissement 30/10/2013<br/>[2024-04-19 16:18:33 info Coala 99410000 p2Cssas Récupération des immobilisations terminée.<br/>[2024-04-19 16:18:33 info Coala 99410000 p2Cssas Récupération des pièces et des plaquettes<br/>[2024-04-19 16:18:33 info Coala 99410000 p2Cssas Récupération des pièces et des plaquettes<br/>[2024-04-19 16:18:33 info Coala 99410000 p2Cssas Envoi des documents de la 60b vers Mongo terminé.<br/>[2024-04-19 16:18:37 info Coala 99410000 p2Cssas Envoi des documents de la 60b vers Mongo terminé.<br/>[2024-04-19 16:18:37 info Icola 99410000 p2Cssas</pre>       | [2024-04-19 16:18:31 info] Coala 99410000 p2cssas Récupération des comptes terminée.                                                                                           |   |          |
| <pre>[2024-04-19 16:18:3] info Coala 99410000 p2Cssas Récupération des journaux terminée.<br/>[2024-04-19 16:18:3] info Coala 99410000 p2Cssas Récupération des écritures en cours<br/>[2024-04-19 16:18:3] info Coala 99410000 p2Cssas Récupération des écritures terminée.<br/>[2024-04-19 16:18:3] info Coala 99410000 p2Cssas Récupération des comptes bancatres terminée.<br/>[2024-04-19 16:18:3] info Coala 99410000 p2Cssas Récupération des comptes bancatres terminée.<br/>[2024-04-19 16:18:3] info Coala 99410000 p2Cssas Récupération des comptes bancatres terminée.<br/>[2024-04-19 16:18:3] info Coala 99410000 p2Cssas Récupération des comptes bancatres terminée.<br/>[2024-04-19 16:18:3] info Coala 99410000 p2Cssas Récupération des comptes bancatres terminée.<br/>[2024-04-19 16:18:3] info Coala 99410000 p2Cssas Récupération des immobilisations en cours<br/>[2024-04-19 16:18:3] info Coala 99410000 p2Cssas Immobilisation SERV IPNO 31/08/313- amortissement ignoré car antérieur à la date de début d'amortissement 30/10/2013<br/>[2024-04-19 16:18:3] info Coala 99410000 p2Cssas Immobilisation SERV IPNO 31/07/13- amortissement ignoré car antérieur à la date de début d'amortissement 30/10/2013<br/>[2024-04-19 16:18:3] info Coala 99410000 p2Cssas Immobilisation SERV IPNO 31/07/13- amortissement ignoré car antérieur à la date de début d'amortissement 30/10/2013<br/>[2024-04-19 16:18:3] info Coala 99410000 p2Cssas Récupération des pièces et des plaquettes<br/>[2024-04-19 16:18:3] info Coala 99410000 p2Cssas Récupération des pièces et des plaquettes<br/>[2024-04-19 16:18:3] info Coala 99410000 p2Cssas Fino de la décupers Mongo terminée.<br/>[2024-04-19 16:18:3] info Coala 99410000 p2Cssas Envoi des documents de la dED vers Mongo terminée.<br/>[2024-04-19 16:18:3] info Coala 99410000 p2Cssas Envoi des documents de la dED vers Mongo terminé.<br/>[2024-04-19 16:18:3] info Coala 99410000 p2Cssas Envoi des documents de la dED vers Mongo terminé.<br/>[2024-04-19 16:18:3] info Coala 99410000 p2Cssas Envoi des documents de la dED vers Mongo terminé.<br/>[2024-04-19 16:18:3] info J Fin du tratement de RDDC</pre> | [2024-04-19 16:18:31 info] Coala 99410000 p2cssas Récupération des journaux en cours                                                                                           |   |          |
| <pre>[2024-04-19 16:18:3] info] Coala 99410000 p2Cssas Récupération des écritures terminée.<br/>[2024-04-19 16:18:3] info] Coala 99410000 p2Cssas Récupération des données par exercice terminée<br/>[2024-04-19 16:18:3] info] Coala 99410000 p2Cssas Récupération des comptes bancaires en cours<br/>[2024-04-19 16:18:3] info] Coala 99410000 p2Cssas Récupération des comptes bancaires en cours<br/>[2024-04-19 16:18:3] info] Coala 99410000 p2Cssas Récupération des comptes bancaires en cours<br/>[2024-04-19 16:18:3] info] Coala 99410000 p2Cssas Récupération des comptes bancaires terminée.<br/>[2024-04-19 16:18:3] info] Coala 99410000 p2Cssas Récupération des comptes bancaires terminée.<br/>[2024-04-19 16:18:3] info] Coala 99410000 p2Cssas Récupération des immobilisations renorts<br/>[2024-04-19 16:18:3] info] Coala 99410000 p2Cssas Immobilisation SERVI PRO 31/03/13: amortissement ignoré car antérieur à la date de début d'amortissement 30/10/2013<br/>[2024-04-19 16:18:3] info] Coala 99410000 p2Cssas Immobilisation SERVI PRO 31/07/13: amortissement ignoré car antérieur à la date de début d'amortissement 30/10/2013<br/>[2024-04-19 16:18:3] info] Coala 99410000 p2Cssas Immobilisation SERVI PRO 31/07/13: amortissement ignoré car antérieur à la date de début d'amortissement 30/10/2013<br/>[2024-04-19 16:18:3] info] Coala 99410000 p2Cssas Immobilisation SERVI PRO 31/07/13: amortissement ignoré car antérieur à la date de début d'amortissement 30/10/2013<br/>[2024-04-19 16:18:3] info] Coala 99410000 p2Cssas Récupération des immobilisations terminée.<br/>[2024-04-19 16:18:3] info] Coala 99410000 p2Cssas Récupération des immobilisations terminée.<br/>[2024-04-19 16:18:3] info] Coala 99410000 p2Cssas Fivoi des documents de la GED vers Mongo en cours<br/>[2024-04-19 16:18:3] info] Coala 99410000 p2Cssas Fivoi des documents de la GED vers Mongo en cours<br/>[2024-04-19 16:18:3] info] Coala 99410000 p2Cssas Fivoi des documents de la GED vers Mongo en cours<br/>[2024-04-19 16:18:3] info] find Hactment de RDDCRON.exe et en cours de transfert, vous trouverez les détails dans le fic</pre>                     | [2024-04-19 16:18:31 info] Coala 99410000 p2cssas Récupération des journaux terminée.                                                                                          |   |          |
| <pre>[2024-04-19 16:18:32 info] Coala 99410000 p2csasa Récupération des écritures treminée.<br/>[2024-04-19 16:18:32 info] Coala 99410000 p2csasa Récupération des comptes bancaires en cours<br/>[2024-04-19 16:18:32 info] Coala 99410000 p2csasa Récupération des comptes bancaires terminée.<br/>[2024-04-19 16:18:33 info] Coala 99410000 p2csasa Récupération des comptes bancaires terminée.<br/>[2024-04-19 16:18:33 info] Coala 99410000 p2csasa Récupération des comptes bancaires terminée.<br/>[2024-04-19 16:18:33 info] Coala 99410000 p2csasa Récupération des immobilisations en cours<br/>[2024-04-19 16:18:33 info] Coala 99410000 p2csasa Immobilisation SERVI PRO 31/08/313- amortissement ignoré car antérieur à la date de début d'amortissement 30/10/2013<br/>[2024-04-19 16:18:33 info] Coala 99410000 p2csasa Immobilisation SERVI PRO 31/07/13- amortissement ignoré car antérieur à la date de début d'amortissement 30/10/2013<br/>[2024-04-19 16:18:33 info] Coala 99410000 p2csasa Immobilisation SERVI PRO 31/07/13- amortissement ignoré car antérieur à la date de début d'amortissement 30/10/2013<br/>[2024-04-19 16:18:33 info] Coala 99410000 p2csasa Récupération des pièces et des plaquettes<br/>[2024-04-19 16:18:33 info] Coala 99410000 p2csasa Récupération des pièces et des plaquettes<br/>[2024-04-19 16:18:33 info] Coala 99410000 p2csasa Find el a técupération des pièces et des plaquettes<br/>[2024-04-19 16:18:33 info] Coala 99410000 p2csasa Envoi des documents de la dED vers Mongo terminée.<br/>[2024-04-19 16:18:37 info] Coala 99410000 p2csasa Envoi des documents de la dED vers Mongo terminé.<br/>[2024-04-19 16:18:37 info] Coala 99410000 p2csasa Envoi des documents de la dED vers Mongo terminé.<br/>[2024-04-19 16:18:37 info] Coala 99410000 p2csasa Envoi des documents de la dED vers Mongo terminé.<br/>[2024-04-19 16:18:37 info] Coala 99410000 p2csasa Envoi des documents de la dED vers Mongo terminé.<br/>[2024-04-19 16:18:37 info] Find termine de RDDCRON.exe : Votre GED est en cours de transfert, vous trouverez les détails dans le fichier de logs : C:/RDD_logs<br/>[2024-04-19 16:18:37 in</pre>        | [2024-04-19 16:18:31 info] Coala 99410000 p2cssas Récupération des écritures en cours                                                                                          |   |          |
| <pre>[2024-04-19 16:18:32 info] Coala 99410000 p2Cssas Récupération des données par exercice terminée<br/>[2024-04-19 16:18:32 info] Coala 99410000 p2Cssas Récupération des comptes bancaires en cours<br/>[2024-04-19 16:18:33 info] Coala 99410000 p2Cssas Récupération des comptes bancaires en cours<br/>[2024-04-19 16:18:33 info] Coala 99410000 p2Cssas Récupération des immobilisations en cours<br/>[2024-04-19 16:18:33 info] Coala 99410000 p2Cssas Immobilisation SERVI PRO 31/08/313- amortissement ignoré car antérieur à la date de début d'amortissement 30/10/2013<br/>[2024-04-19 16:18:33 info] Coala 99410000 p2Cssas Immobilisation SERVI PRO 31/08/313- amortissement ignoré car antérieur à la date de début d'amortissement 30/10/2013<br/>[2024-04-19 16:18:33 info] Coala 99410000 p2Cssas Immobilisation SERVI PRO 31/07/13- amortissement ignoré car antérieur à la date de début d'amortissement 30/10/2013<br/>[2024-04-19 16:18:33 info] Coala 99410000 p2Cssas Immobilisation SERVI PRO 31/07/13- amortissement ignoré car antérieur à la date de début d'amortissement 30/10/2013<br/>[2024-04-19 16:18:33 info] Coala 99410000 p2Cssas Récupération des immobilisations terminée.<br/>[2024-04-19 16:18:33 info] Coala 99410000 p2Cssas Récupération des immobilisations terminée.<br/>[2024-04-19 16:18:36 info] Coala 99410000 p2Cssas Récupération des jacces et des plaquettes<br/>[2024-04-19 16:18:36 info] Coala 99410000 p2Cssas Find de la récupération des pièces et des plaquettes<br/>[2024-04-19 16:18:36 info] Coala 99410000 p2Cssas Find de la cécupération des documents de la GED vers Mongo en cours<br/>[2024-04-19 16:18:37 info] Coala 99410000 p2Cssas Find des documents de la GED vers Mongo en cours<br/>[2024-04-19 16:18:37 info] Détection si RDDCROM.exe est en cours d'execution<br/>[2024-04-19 16:18:37 info] Détection si RDDCROM.exe est en cours d'execution<br/>[2024-04-19 16:18:37 info] Détection si RDDCROM.exe is Votre GED est en cours de transfert, vous trouverez les détails dans le fichier de logs : C:/RDD_logs<br/>[2024-04-19 16:18:39 info] Fi.du et adétection<br/>[2024-04-19 16:18:</pre>                 | [2024-04-19 16:18:32 info] Coala 99410000 p2cssas Récupération des écritures terminée.                                                                                         |   |          |
| <pre>2024-08-19 16:18:32 info [ Coala 99410000 p2Cssas Récupération des comptes bancaires en cours<br/>2024-08-19 16:18:33 info [ Coala 99410000 p2Cssas Récupération des comptes bancaires terminée.<br/>2024-08-19 16:18:33 info [ Coala 99410000 p2Cssas Récupération des comptes bancaires terminée.<br/>2024-08-19 16:18:33 info [ Coala 99410000 p2Cssas Immobilisation SERVI PRO 31/08/13- amortissement ignoré car antérieur à la date de début d'amortissement 30/10/2013<br/>2024-08-19 16:18:33 info [ Coala 99410000 p2Cssas Immobilisation SERVI PRO 31/08/13- amortissement ignoré car antérieur à la date de début d'amortissement 30/10/2013<br/>2024-08-19 16:18:33 info [ Coala 99410000 p2Cssas Immobilisation SERVI PRO 31/07/13- amortissement ignoré car antérieur à la date de début d'amortissement 30/10/2013<br/>2024-08-19 16:18:33 info [ Coala 99410000 p2Cssas Immobilisation SERVI PRO 31/07/13- amortissement ignoré car antérieur à la date de début d'amortissement 30/10/2013<br/>2024-08-19 16:18:33 info [ Coala 99410000 p2Cssas Récupération des pièces et des plaquettes<br/>2024-08-19 16:18:33 info [ Coala 99410000 p2Cssas Récupération des pièces et des plaquettes<br/>2024-08-19 16:18:33 info [ Coala 99410000 p2Cssas Fin de la récupération des pièces et des plaquettes<br/>2024-08-19 16:18:33 info [ Coala 99410000 p2Cssas Envoi des documents de la dED vers Mongo terminé.<br/>2024-08-19 16:18:37 info [ Coala 99410000 p2Cssas Envoi des documents de la dED vers Mongo terminé.<br/>2024-08-19 16:18:37 info [ Coala 99410000 p2Cssas Envoi des documents de la dED vers Mongo terminé.<br/>2024-08-19 16:18:37 info [ Coala 99410000 p2Cssas Envoi des documents de la dED vers Mongo terminé.<br/>2024-08-19 16:18:37 info [ Coala 99410000 p2Cssas Envoi des documents de la dED vers Mongo terminé.<br/>2024-08-19 16:18:37 info [ Coala 99410000 p2Cssas Envoi des documents de la dED vers Mongo terminé.<br/>2024-08-19 16:18:37 info ] Fin du tatéret de BDOCRON.exe : Votre GED est en cours de transfert, vous trouverez les détails dans le fichier de logs : C:/RDD_logs<br/>2024-08-19 16:18:37 info ] Fin du</pre>          | [2024-04-19 16:18:32 info] Coala 99410000 p2cssas Récupération des données par exercice terminée                                                                               |   |          |
| <pre>[2024-04-19 16:18:32 info] Coala 99410000 p2Cssas Récupération des comptes bancaires terminée.<br/>[2024-04-19 16:18:33 info] Coala 99410000 p2Cssas Récupération des immobilisations cours<br/>[2024-04-19 16:18:33 info] Coala 99410000 p2Cssas Immobilisation SERVI PRO 31/08/13- amortissement ignoré car antérieur à la date de début d'amortissement 30/10/2013<br/>[2024-04-19 16:18:33 info] Coala 99410000 p2Cssas Immobilisation SERVI PRO 31/08/13- amortissement ignoré car antérieur à la date de début d'amortissement 30/10/2013<br/>[2024-04-19 16:18:33 info] Coala 99410000 p2Cssas Immobilisation SERVI PRO 31/07/13- amortissement ignoré car antérieur à la date de début d'amortissement 30/10/2013<br/>[2024-04-19 16:18:33 info] Coala 99410000 p2Cssas Immobilisation SERVI PRO 31/07/13- amortissement ignoré car antérieur à la date de début d'amortissement 30/10/2013<br/>[2024-04-19 16:18:33 info] Coala 99410000 p2Cssas Immobilisation SERVI PRO 31/07/13- amortissement ignoré car antérieur à la date de début d'amortissement 30/10/2013<br/>[2024-04-19 16:18:33 info] Coala 99410000 p2Cssas Récupération des immobilisations terminée.<br/>[2024-04-19 16:18:36 info] Coala 99410000 p2Cssas Récupération des immobilisations terminée.<br/>[2024-04-19 16:18:36 info] Coala 99410000 p2Cssas Fixoi des documents de la GED vers Mongo en cours<br/>[2024-04-19 16:18:37 info] Coala 99410000 p2Cssas Envoi des documents de la GED vers Mongo en cours<br/>[2024-04-19 16:18:37 info] Détection si RDDCROM.exe est en cours d'execution<br/>[2024-04-19 16:18:37 info] Détection si RDDCROM.exe est en cours d'execution<br/>[2024-04-19 16:18:37 info] Lancement de RDDCROM.exe est en cours d'execution<br/>[2024-04-19 16:18:37 info] Lancement de RDDCROM.exe est en cours d'execution<br/>[2024-04-19 16:18:37 info] Lancement de RDDCROM.exe est en cours de transfert, vous trouverez les détails dans le fichier de logs : C:/RDD_logs<br/>[2024-04-19 16:18:37 info] Lancement de RDDCROM.exe est en cours de transfert, vous trouverez les détails dans le fichier de logs : C:/RDD_logs<br/>[2024-04-19 16:18:39 info] Lancement</pre>      | [2024-04-19 16:18:32 info] Coala 99410000 p2cssas Récupération des comptes bancaires en cours                                                                                  |   |          |
| <pre>/2024-04-19 10:18:33 Info   Coala 99410000 p2CS385 Ketuperation des Immobilisations en Cours<br/>2024-04-19 10:18:33 Info   Coala 99410000 p2CS385 Immobilisation SERVI PRO 31/09/13- amortissement ignoré car antérieur à la date de début d'amortissement 30/10/2013<br/>2024-04-19 10:18:33 Info   Coala 99410000 p2CS385 Immobilisation SERVI PRO 31/09/13- amortissement ignoré car antérieur à la date de début d'amortissement 30/10/2013<br/>2024-04-19 10:18:33 Info   Coala 99410000 p2CS385 Immobilisation SERVI PRO 31/09/13- amortissement ignoré car antérieur à la date de début d'amortissement 30/10/2013<br/>2024-04-19 10:18:33 Info   Coala 99410000 p2CS385 Immobilisation SERVI PRO 31/09/13- amortissement ignoré car antérieur à la date de début d'amortissement 30/10/2013<br/>2024-04-19 10:18:33 Info   Coala 99410000 p2CS385 Récupération des pièces et des plaquettes<br/>2024-04-19 10:18:33 Info   Coala 99410000 p2CS385 Find el a récupération des pièces et des plaquettes<br/>2024-04-19 10:18:33 Info   Coala 99410000 p2CS385 Find el a récupération des pièces et des plaquettes<br/>2024-04-19 10:18:36 Info   Coala 99410000 p2CS385 Find el a récupération des pièces et des plaquettes<br/>2024-04-19 10:18:36 Info   Coala 99410000 p2CS385 Find el a décuperto de la dED vers Mongo terminé.<br/>2024-04-19 10:18:37 Info   Coala 99410000 p2CS385 Envoi des documents de la dED vers Mongo terminé.<br/>2024-04-19 10:18:37 Info   Coala 99410000 p2CS385 Envoi des documents de la dED vers Mongo terminé.<br/>2024-04-19 10:18:37 Info   Coala 99410000 p2CS385 Envoi des documents de la dED vers Mongo terminé.<br/>2024-04-19 10:18:37 Info   Coala 99410000 p2CS385 Envoi des documents de la dED vers Mongo terminé.<br/>2024-04-19 10:18:37 Info   Find te I détection<br/>2024-04-19 10:18:37 Info   Find termine de RDDCRON.exe et en cours de transfert, vous trouverez les détails dans le fichier de logs : C:/RDD_logs<br/>2024-04-19 10:18:37 Info   Findu terminée<br/>2024-04-19 10:18:39 Info   Coala 99410000 p2CS385 Migration terminée<br/>2024-04-19 10:18:39 Info   Coala 99410000 p2CS385 Migration terminé</pre>        | [2024-04-19 16:18:32 info] Coala 99410000 p2cssas Récuperation des comptes bancaires terminée.                                                                                 |   |          |
| <pre>[2024-04-19 16:18:3] hrb [Colla 99410000 p2CS383 Immobilisation SERVI PNO 31/09/13- amortissement ignore car antérieur à la date de debut d'amortissement 30/10/2013<br/>[2024-04-19 16:18:3] hrb [Colla 99410000 p2CS383 Immobilisation SERVI PNO 31/09/13- amortissement ignore car antérieur à la date de debut d'amortissement 30/10/2013<br/>[2024-04-19 16:18:3] hrb [Colla 99410000 p2CS383 Immobilisation SERVI PNO 31/09/13- amortissement ignore car antérieur à la date de debut d'amortissement 30/10/2013<br/>[2024-04-19 16:18:3] hrb [Colla 99410000 p2CS383 Immobilisation SERVI PNO 31/07/13- amortissement ignore car antérieur à la date de debut d'amortissement 30/10/2013<br/>[2024-04-19 16:18:3] hrb [Colla 99410000 p2CS383 Récupération des immobilisations terminée.<br/>[2024-04-19 16:18:3] hrb [Colla 99410000 p2CS383 Récupération des immobilisations terminée.<br/>[2024-04-19 16:18:36 hrb [Colla 99410000 p2CS383 Find e la récupération des plàces et des plaquettes<br/>[2024-04-19 16:18:36 hrb [Colla 99410000 p2CS383 Find e la récupération des plàces et des plaquettes<br/>[2024-04-19 16:18:36 hrb [Colla 99410000 p2CS383 Find e la récupération des la GED vers Mongo en cours<br/>[2024-04-19 16:18:37 hrb [Colla 99410000 p2CS383 Find e la GED vers Mongo en cours<br/>[2024-04-19 16:18:37 hrb [D détection is RDCROM.exe et en cours de transfert, vous trouverez les détails dans le fichier de logs : C:/RDD_logs<br/>[2024-04-19 16:18:37 info] Lancement de RDDCROM.exe et votre GED est en cours de transfert, vous trouverez les détails dans le fichier de logs : C:/RDD_logs<br/>[2024-04-19 16:18:37 info] [Info] Lancement de RDDCROM.exe et maintée<br/>[2024-04-19 16:18:39 info] [Info] Lancement de RDD du dossier<br/>[2024-04-19 16:18:39 info] [Info] [Incela 99410000 p2Cs38 Migration terminée<br/>[2024-04-19 16:18:39 info] [Info] [Incela 99410000 p2Cs38 Migration terminée<br/>[2024-04-19 16:18:39 info] [Info] [Incela 99410000 p2Cs38 Migration terminée<br/>[2024-04-19 16:18:39 info] [Info] [Incela 99410000 p2Cs38 Migration terminée<br/>[2024-04-19 16:18:39 info] [Info] [Incela 99410000 p2Cs38</pre>     | 2024-04-19 16:18:33 1hto] Coala 99410000 p2cssas Recuperation des Immobilisations en cours                                                                                     |   |          |
| <pre>12024-00-19 10:18:33 Imf0   Colla 99410000 p2CSsa5 Immobilisation SERVI PMO 31/97/13- amortissement Ignore car anterieur a la date de debut d'amortissement 30/10/2013 [2024-00-19 16:18:33 Imf0   Colla 99410000 p2CSsa5 Immobilisation SERVI PMO 31/97/13- amortissement Ignore car anterieur à la date de debut d'amortissement 30/10/2013 [2024-00-19 16:18:33 Imf0   Colla 99410000 p2CSsa5 Immobilisation SERVI PMO 31/97/13- amortissement Ignore car antérieur à la date de debut d'amortissement 30/10/2013 [2024-00-19 16:18:33 Imf0   Colla 99410000 p2CSsa5 Récupération des plèces et des plaquettes [2024-00-19 16:18:33 Imf0   Colla 99410000 p2CSsa5 Récupération des plèces et des plaquettes [2024-00-19 16:18:33 Imf0   Colla 99410000 p2CSsa5 Fin de la récupération des plèces et des plaquettes [2024-00-19 16:18:33 Imf0   Colla 99410000 p2CSsa5 Fin de la récupération des plèces et des plaquettes [2024-00-19 16:18:33 Imf0   Colla 99410000 p2CSsa5 Fin de la det de doutent des plèces et des plaquettes [2024-00-19 16:18:33 Imf0   Colla 99410000 p2CSsa5 Fin de la det de la det vers Mongo en cours [2024-00-19 16:18:37 Imf0   Colla 99410000 p2CSsa5 Envol des documents de la dED vers Mongo terminé. [2024-00-19 16:18:37 Imf0   Colla 99410000 p2CSsa5 Envol des documents de la dED vers Mongo terminé. [2024-00-19 16:18:37 Imf0   Fin de la detection [2024-00-19 16:18:37 Imf0   Fin de la detection [2024-00-19 16:18:37 Imf0   Fin det ad detection [2024-00-19 16:18:37 Imf0   Fin det ad detection [2024-00-19 16:18:37 Imf0   Fin det ad detection [2024-00-19 16:18:37 Imf0   Fin det ad detection [2024-00-19 16:18:37 Imf0   Fin det ad detection [2024-00-19 16:18:37 Imf0   Fin detection [2024-00-19 16:18:37 Imf0   Fin detection [2024-00-19 16:18:37 Imf0   Fin detection [2024-00-19 16:18:37 Imf0   Fin detection [2024-00-19 16:18:37 Imf0   Fin detection [2024-00-19 16:18:37 Imf0   Fin detection [2024-00-19 16:18:37 Imf0   Fin detection [2024-00-19 16:18:37 Imf0   Fin detection [2024-00-19 16:18:37 Imf0   Fin detection [2024-00-</pre>                                                                                   | 2024-04-19 16:18:33 1h <sup>+</sup> 0 Coala 99410000 p2cSSas Immodilsation SEKU PKO 37/03/13- amortissement ignore car anterieur a la date de debut d'amortissement 30/10/2013 |   |          |
| <pre>[2024-04-19 16:18:33 Info] Coala 99410000 p2Cssas Immobilisation SERVI PMO 31/09/13- amortissement Ignore car anterieur a la date de debut d'amortissement 30/10/2013<br/>[2024-04-19 16:18:33 Info] Coala 99410000 p2Cssas Récupération des immobilisations terminée.<br/>[2024-04-19 16:18:33 Info] Coala 99410000 p2Cssas Récupération des immobilisations terminée.<br/>[2024-04-19 16:18:36 Info] Coala 99410000 p2Cssas Récupération des places et des plaquettes<br/>[2024-04-19 16:18:37 Info] Coala 99410000 p2Cssas Find e la récupération des places et des plaquettes<br/>[2024-04-19 16:18:36 Info] Coala 99410000 p2Cssas Find e la récupération des places et des plaquettes<br/>[2024-04-19 16:18:37 Info] Coala 99410000 p2Cssas Envoi des documents de la GED vers Mongo en cours<br/>[2024-04-19 16:18:37 Info] Coala 99410000 p2Cssas Envoi des documents de la GED vers Mongo en cours<br/>[2024-04-19 16:18:37 Info] Détection si RDDCRONL.exe est en cours d'execution<br/>[2024-04-19 16:18:37 Info] Info] Lancement de RDCRONL.exe est en cours d'execution<br/>[2024-04-19 16:18:37 Info] Lancement de RDCRONL.exe est en cours de transfert, vous trouverez les détails dans le fichier de logs : C:/RDD_logs<br/>[2024-04-19 16:18:37 Info] Lancement de RDCRONL.exe est en cours de transfert, vous trouverez les détails dans le fichier de logs : C:/RDD_logs<br/>[2024-04-19 16:18:37 Info] Lancement de RDCRONL.exe est en cours de transfert, vous trouverez les détails dans le fichier de logs : C:/RDD_logs<br/>[2024-04-19 16:18:37 Info] Lancement de RDCRONL.exe est en cours de transfert, vous trouverez les détails dans le fichier de logs : C:/RDD_logs<br/>[2024-04-19 16:18:37 Info] Lancement de RDC dou dossier<br/>[2024-04-19 16:18:39 Info] [102 tsas = 99410000 p2Csas Migration terminée<br/>[2024-04-19 16:18:39 Info] [11 n'y a pas ou plus de dossier à traiter dans la file d'attente pour Loop-RDD4</pre>                                                                                                    | [2024-04-19 10:18:33 Into] Coala 99410000 p2cssas Immobilisation SERVI PRO 31/05/13- amortissement ignore car anterieur a la date de debut d'amortissement 30/10/2013          |   |          |
| <pre>12024-04-19 16:18:33 Info [ Coala 99410000 ptcsss Tamobilisation strue moto issuent info. The amobilisation strue moto issuent is under the devoit of amobilisation strue moto issuent is under the devoit of amobilisation strue moto issuent is under the devoit of amobilisation strue moto issuent is under the devoit of amobilisation strue moto issuent is under the devoit of amobilisation strue moto issuent is under the devoit of amobilisation strue moto issuent is under the devoit of amobilisation strue moto issuent is under the devoit of amobilisation strue moto issuent is under the devoit of amobilisation strue moto issuent is under the devoit of amobilisation strue moto issuent is under the devoit of amobilisation strue moto issuent is under the devoit of amobilisation strue moto issuent is under the devoit of amobilisation strue moto issuent is under the plaquettes 12024-04-19 16:18:33 Info [ Coala 99410000 ptcssas Envol des documents de la GED vers Mongo en cours 12024-04-19 16:18:33 Info [ Coala 99410000 ptcssas Envol des documents de la GED vers Mongo terminé. 12024-04-19 16:18:37 Info ] End detertion is RDDCROM.exe est en cours d'execution 12024-04-19 16:18:37 Info ] End detertion is RDDCROM.exe Vort GED est en cours de transfert, vous trouverez les détails dans le fichier de logs : C:/RDD_logs 12024-04-19 16:18:37 Info ] End detertion [ Ptcssas Jos zippe 1 In dura transfert] 12024-04-19 16:18:37 Info ] End detertion is RDDCROM.exe Vort GED est en cours de transfert, vous trouverez les détails dans le fichier de logs : C:/RDD_logs 12024-04-19 16:18:37 Info ] End detertion [ Ptcssas ] Publication terminée 12024-04-19 16:18:37 Info ] End detertion [ Ptcssas Jos zippe 12024-04-19 16:18:37 Info ] [ Ptcssas 2: Post devoit terminée 12024-04-19 16:18:39 Info ] [ Ptcssas = 99410000 ptcssas Migration terminée 12024-04-19 16:18:39 Info ] [ Ptcssas = 99410000 ptcssas Migration terminée 12024-04-19 16:18:39 Info ] [ Ptcssas = 99410000 ptcssas Migration terminée 12024-04-19 16:18:39 Info ] [ Ptcssas = 994100</pre>                                                                       | 2024-04-19 10:18:33 into] Coala 09410000 p2cs345 immobilisation SERVI PKO 31/07/13 - amortissement ignore car anterieur a la date de debut d'amortissement 30/10/2013          |   |          |
| <pre>1002 04 19 16:18:33 Info Coala 99410000 p2Cssas Récupération des pièces et des plaquettes<br/>[2024-04-19 16:18:33 Info Coala 99410000 p2Cssas Flu de la récupération des pièces et des plaquettes<br/>[2024-04-19 16:18:36 Info Coala 99410000 p2Cssas Envoi des documents de la GED vers Mongo en cours<br/>[2024-04-19 16:18:37 Info] Coala 99410000 p2Cssas Envoi des documents de la GED vers Mongo en cours<br/>[2024-04-19 16:18:37 Info] Détection si RDDCRON.exe est en cours de la GED vers Mongo en cours<br/>[2024-04-19 16:18:37 Info] Détection si RDDCRON.exe est en cours de transfert, vous trouverez les détails dans le fichier de logs : C:/RDD_logs<br/>[2024-04-19 16:18:37 Info] Lancement de RDDCRON.exe si votre GED est en cours de transfert, vous trouverez les détails dans le fichier de logs : C:/RDD_logs<br/>[2024-04-19 16:18:37 Info] Lancement de RDDCRON.exe si votre GED est en cours de transfert, vous trouverez les détails dans le fichier de logs : C:/RDD_logs<br/>[2024-04-19 16:18:37 Info] Lancement de RDDCRON.exe signation terminée<br/>[2024-04-19 16:18:39 Info] [2025-03-59410000] Fin du traitement de RDD du dossier<br/>[2024-04-19 16:18:39 Info] [10 y a pas ou plus de dossier à traiter dans la file d'attente des RDD<br/>[2024-04-19 16:18:39 Info] Fin du raitement de RDD du dossier<br/>[2024-04-19 16:18:39 Info] [11 n'y a pas ou plus de dossier à traiter dans la file d'attente pour le serveur vm-Loop-RDD4</pre>                                                                                                    | [2024-04-19 10:10:35 into] Cuala 09420000 p2:5365 immobilisation servi pro 5/707/15* amortissement ignore car ancerteur a la date de deut d'amortissement 30/10/2013           |   |          |
| <pre>10021-00-10 16:18:36 info] Coala 90410000 p2cssas Fin de la récupération des plàces et des plaquettes<br/>12024-04-10 16:18:36 info] Coala 90410000 p2cssas Fin de la récupération des plàces et des plaquettes<br/>12024-04-10 16:18:37 info] Coala 90410000 p2cssas Envoi des documents de la GED vers Mongo en cours<br/>12024-04-19 16:18:37 info] Coala 90410000 p2cssas Envoi des documents de la GED vers Mongo terminé.<br/>12024-04-19 16:18:37 info] Fin de la détection<br/>12024-04-19 16:18:37 info] Fin de la détection<br/>12024-04-19 16:18:37 info] Fin de la détection<br/>12024-04-19 16:18:37 info] Fin de la détection<br/>12024-04-19 16:18:37 info] Fin de la détection<br/>12024-04-19 16:18:37 info] Fin de la détection<br/>12024-04-19 16:18:37 info] Fin de la détection<br/>12024-04-19 16:18:37 info] Fin de la précupération des tours de transfert, vous trouverez les détails dans le fichier de logs : C:/RDD_logs<br/>12024-04-19 16:18:37 info] Fin de la précupération des RDD du dossier<br/>12024-04-19 16:18:39 info] [ZOSLAS - 99410000 p2cssas Migration terminée<br/>12024-04-19 16:18:39 info] [ZOSLAS - 99410000 p2: 14 un'altement de RDD du dossier<br/>12024-04-19 16:18:39 info] [In dy a pas ou plus de dossier à traiter dans la file d'attente pour le serveur vm-Loop-RDD4</pre>                                                                                                    | [2024-04-19 10:10:35 into] Cuala 99420000 p2:5365 Recuperation des immodifications terminee.                                                                                   |   |          |
| <pre>12024-04-19 16:18:36 info Coala 99410000 p2Cssas Envol des documents de la GED vers Mongo en cours<br/>[2024-04-19 16:18:37 info] Coala 99410000 p2Cssas Envol des documents de la GED vers Mongo en cours<br/>[2024-04-19 16:18:37 info] Détection si RDDCRONL.exe est en cours d'execution<br/>[2024-04-19 16:18:37 info] Lancement de RDDCRONL.exe : Votre GED est en cours de transfert, vous trouverez les détails dans le fichier de logs : C:/RDD_logs<br/>[2024-04-19 16:18:37 info] Coala 99410000 p2Cssas.json zippé<br/>[2024-04-19 16:18:37 info] Lancement de RDDCRONL.exe : Votre GED est en cours de transfert, vous trouverez les détails dans le fichier de logs : C:/RDD_logs<br/>[2024-04-19 16:18:39 info] Coala 99410000 p2Cssas.json zippé<br/>[2024-04-19 16:18:39 info] Coala 99410000 p2Cssas Migration terminée<br/>[2024-04-19 16:18:39 info] [p2Cssas - 99410000] Fin du traitement de RDD du dossier<br/>[2024-04-19 16:18:39 info] [in y a pas ou plus de dossier à traiter dans la file d'attente des RDD<br/>[2024-04-19 16:18:39 info] Fin du raitement des RDO à dissier la chaine depuis la file d'attente pour le serveur vm-Loop-RDD4</pre>                                                                                                    | [2022-04-35 ions] Cola SP10000 p2/sess Recuperation des proves et des productes                                                                                                |   |          |
| <pre>(2024-04-19 16:18:37 info] Coala 99410000 p2cssas Envoid des documents de la GED vers Mongo terminé.<br/>(2024-04-19 16:18:37 info] Détection si RDDCRON.ex est en cours d'execution<br/>(2024-04-19 16:18:37 info] Détection si RDDCRON.exe est en cours de transfert, vous trouverez les détails dans le fichier de logs : C:/RDD_logs<br/>(2024-04-19 16:18:37 info] Finite - N2CSRON_Exe : Votre GED est en cours de transfert, vous trouverez les détails dans le fichier de logs : C:/RDD_logs<br/>(2024-04-19 16:18:37 info] Finite - N2CSRON_Exe : Votre GED est en cours de transfert, vous trouverez les détails dans le fichier de logs : C:/RDD_logs<br/>(2024-04-19 16:18:37 info] Finite - N2CSRON_Exe : Statut de transfert, vous trouverez les détails dans le fichier de logs : C:/RDD_logs<br/>(2024-04-19 16:18:39 info] Finite - N2CSRON_Exe : Statut de terminée<br/>(2024-04-19 16:18:39 info] [D2CSRON = 994100000 Finite Unaltement de RDD du dossier<br/>(2024-04-19 16:18:39 info] [Info] p2CSRON = 994100000 Finite à traiter dans la file d'attente des RDD<br/>(2024-04-19 16:18:39 info] [Info] Finite RDD à la chaine depuis la file d'attente pour le serveur vm-Loop-RDD4</pre>                                                                                                    | [2022-04-19 16:18:36 info] Coala 99410000 pressas Envoi des documents de la GED vers Mongo en cours                                                                            |   |          |
| <pre>[2024-04-19 16:18:37 info] Difection si RDDCROM.exe est en cours d'execution<br/>[2024-04-19 16:18:37 info] Fin de la détection<br/>[2024-04-19 16:18:37 info] Finchier ./p2cssas.json zippé<br/>[2024-04-19 16:18:39 info] Cala 200410000 p2cssas.json zippé<br/>[2024-04-19 16:18:39 info] Cala 200410000 p2cssas Migration terminée<br/>[2024-04-19 16:18:39 info] Il ncy aps ou plus de dossier de traiter dans la file d'attente des RDD<br/>[2024-04-19 16:18:39 info] Fin du traitement de RDD du dossier<br/>[2024-04-19 16:18:39 info] Il n'y a pas ou plus de dossier la chaine depuis la file d'attente pour le serveur vm-Loop-RDD4</pre>                                                                                                    | 2024-04-19 16:18:37 info] Coala 99410000 p2cssas Envoi des documents de la GED vers Mongo terminé.                                                                             |   |          |
| (2024-04-19 16:18:37 info) Fin de la détection<br>(2024-04-19 16:18:37 info) Lancement de RDOCRONLexe : Votre GED est en cours de transfert, vous trouverez les détails dans le fichier de logs : C:/RDO_logs<br>(2024-04-19 16:18:37 info) Fichier ./p2csas.json zippé<br>(2024-04-19 16:18:39 info) Coala 99410000 p2csas Migration terminée<br>(2024-04-19 16:18:39 info) [p2csas - 99410000] Fin du traitement de RDD du dossier<br>(2024-04-19 16:18:39 info) [p2csas - 99410000] Fin du traitement de RDD du dossier<br>(2024-04-19 16:18:39 info) [p2csas - 99410000] Fin du traitement de RDD du dossier<br>(2024-04-19 16:18:39 info) [p2csas - 99410000] Fin du traitement de RDD du dossier<br>(2024-04-19 16:18:39 info) [p1 rig a pas ou plus de dossier à traiter dans la file d'attente des RDD<br>(2024-04-19 16:18:39 info) Fin du traitement des RDD à la chaine depuis la file d'attente pour le serveur vm-Loop-RDD4                                                                                                    | 2024-04-19 16:18:37 info] Détection si RDDCRON.exe est en cours d'execution                                                                                                    |   |          |
| [2024-04-19 16:18:37 info] Lancement de RODCRON.exe : Votre GED est en cours de transfert, vous trouverez les détails dans le fichier de logs : C:/ROD_logs<br>[2024-04-19 16:18:37 info] Coila 994100000 p2cssas.ison zippé<br>[2024-04-19 16:18:39 info] [Dicssas - 99410000] Fin du traitement de RDD du dossier<br>[2024-04-19 16:18:39 info] Il n'y a pas ou plus de dossier dans la file d'attente des RDD<br>[2024-04-19 16:18:39 info] Fin du traitement des RDD à chaine depuis la file d'attente pour le serveur vm-Loop-RDD4                                                                                                    | [2024-04-19 16:18:37 info] Fin de la détection                                                                                                    |   |          |
| [2024-04-19 16:18:37 info] Fichier ./p2cssas.json zippé<br>[2024-04-19 16:18:39 info] [p2cssas - 99410000 p2cssas Migration terminée<br>[2024-04-19 16:18:39 info] [p2cssas - 99410000] Fin du traitement de RDD du dossier<br>[2024-04-19 16:18:39 info] Tin dy a pas ou plus de dossier à traiter dans la file d'attente des RDD<br>[2024-04-19 16:18:39 info] Fin du traitement des RDD à dossier info fin du traiter dans la file d'attente pour vm-Loop-RDD4                                                                                                    | 2024-04-19 16:18:37 info] Lancement de RDDCRON.exe : Votre GED est en cours de transfert, vous trouverez les détails dans le fichier de logs : C:/RDD logs                     |   |          |
| [2024-04-19 16:18:39 info] Coala 99410000 p2cssas Migration terminée<br>[2024-04-19 16:18:39 info] [p2cssas - 99410000] Fin du traitement de RDD du dossier<br>[2024-04-19 16:18:39 info] Il n'y a pas ou plus de dossier à traiter dans la file d'attente des RDD<br>[2024-04-19 16:18:39 info] Fin du traitement des RDD à la chaine depuis la file d'attente pour le serveur vm-Loop-RDD4                                                                                                    | [2024-04-19 16:18:37 info] Fichier ./p2cssas.json zippé                                                                                                    |   |          |
| [2024-04-19 16:18:39 info] [D2Cssas - 99410000] Fin du traitement de ROD du dossler<br>[2024-04-19 16:18:39 info] Il n'y a pas ou plus de dossier à traiter dans la file d'attente des ROD<br>[2024-04-19 16:18:39 info] Fin du traitement des ROD à la chaine depuis la file d'attente pour le serveur vm-Loop-RDD4                                                                                                    | [2024-04-19 16:18:39 info] Coala 99410000 p2cssas Migration terminée                                                                                                    |   |          |
| [2024-04-19 16:18:39 info] Il n'y a pas ou plus de dossier à traiter dans la file d'attente des RDD<br>[2024-04-19 16:18:39 info] Fin du traitement des RDD à la chaine depuis la file d'attente pour le serveur vm-Loop-RDD4                                                                                                    | [2024-04-19 16:18:39 info] [p2cssas - 99410000] Fin du traitement de RDD du dossier                                                                                            |   |          |
| [2024-04-19 16:18:39 info] Fin du traitement des RDD à la chaine depuis la file d'attente pour le serveur vm-Loop-RDD4                                                                                                    | [2024-04-19 16:18:39 info] Il n'y a pas ou plus de dossier à traiter dans la file d'attente des RDD                                                                            |   |          |
|                                                                                                    | [2024-04-19 16:18:39 info] Fin du traitement des RDD à la chaine depuis la file d'attente pour le serveur vm-Loop-RDD4                                                         |   |          |

#### Génération du fichier pivot

- 1. .L'URL https://rddloop-serv.dt.cegid.fr/coala.html vous permet de renseigner les chemins vers les dossiers Coala.
- 2. Collez cette url dans la barre d'adresse du navigateur.

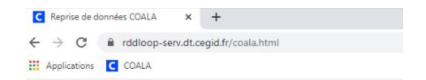

- 3. Remplissez les champs concernant le dossier :
- 1. Chemin d'accès complet vers les dossiers Coala stockés en local.

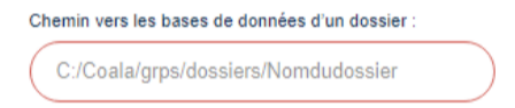

2. Case à cocher si vous souhaitez récupérer le **DP** et les **paramètres** de votre dossier **et/ou** la **comptabilité** 

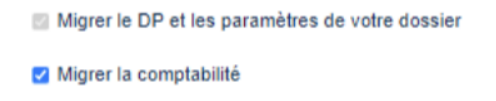

3. Qualifiez le nombre d'exercices à récupérer (4 maximum).

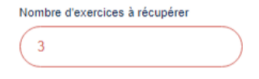

Par défaut, tous les exercices sont récupérés en type "Reprise", sauf le dernier considéré comme "En cours".

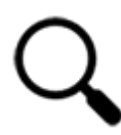

Cela vient du fait que l'état des périodes n'est pas référencé dans l'application source. En conséquence, les périodes sont déterminées à partir du nom des répertoires.

4. Case à cocher si vous souhaitez récupérer les immobilisations et/ou la GED.

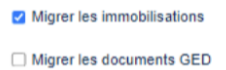

5. Cliquez sur le bouton Lancer la reprise de données.

| C Reprise de données COALA × +                                               |                                                                                                    | -    | Ø | × |
|------------------------------------------------------------------------------|----------------------------------------------------------------------------------------------------|------|---|---|
| $\leftrightarrow$ $\rightarrow$ C $_{5}$ rddloop-serv.dt.cegid.fr/coala.html |                                                                                                    | ର୍ ★ |   | : |
|                                                                              | La reprise de vos<br>données dans Cegid<br>Loop<br>Mi que vous puissiez démarrer sur Cegid Loop dans les<br>melleurs conditions, nous autions besoin de quelques<br>informations complémentaires à propos de votre précédent<br>logiciel. Ces informations vont nous permettre d'ajuster le<br>format du fichier qui sera repris dans Cegid Loop. Dans<br>quelques minutes votre fichier de reprise de données au<br>format Cegid Loop aura élé généré. Il vous suffira de l'importer<br>dans Cegid Loop. |      |   | • |
|                                                                              | Chemin vers les bases de données d'un dossier :<br>C/Coallaignpsi/dossiers/Nomdu/dossier<br>Migrer le DP et les paramètes de votre dossier<br>Migrer le comptabilité<br>Nombre d'exercices à récupérer<br>3<br>Migrer les Immobilisations<br>Migrer les documents GED<br>LANCER LA REPRISE DE DONNÉES                                                                                                    |      |   |   |

4. Un message s'affiche, vous indiquant que la RDD a démarré.

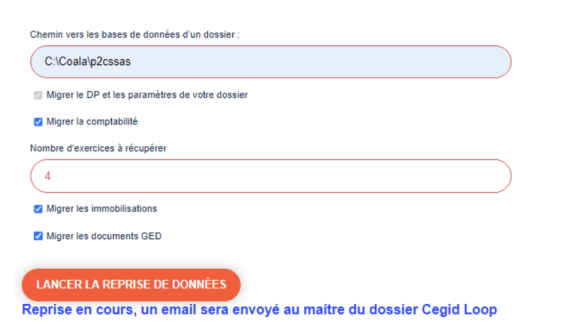

Si votre dossier Coala possède des sous-répertoires, vous devez sélectionner le chemin complet (Répertoire source/sous-répertoire).

| ⊱ → × ↑ 📙 « Coala > | 174 os > 17 os > | ٽ ~ | Rechercher dans : | 17427jos 🔎       |
|---------------------|------------------|-----|-------------------|------------------|
| 🦕 Windows (C:)      | ^ Nom            |     | Modifié le        | Туре             |
| 2es                 | budget           |     | 08/09/2022 09:16  | Dossier de fichi |
| AGIRIS              | compta           |     | 08/09/2022 09:16  | Dossier de fichi |
| agiris2             | conseil          |     | 08/09/2022 09:16  | Dossier de fichi |
| client              | dp               |     | 08/09/2022 09:16  | Dossier de fichi |
| Coala               | gestion          |     | 08/09/2022 09:16  | Dossier de fichi |
| CWS                 | immos            |     | 08/09/2022 09:16  | Dossier de fichi |
| DesireCliente       | paye             |     | 08/09/2022 09:16  | Dossier de fichi |
| DossiersClients     | revision         |     | 08/09/2022 09:17  | Dossier de fichi |
| Dro                 | estamp           |     | 08/09/2022 09:16  | Fichier          |
| Emo                 | 📓 contacts       |     | 08/09/2022 09:16  | Fichier JSON     |
| Ess                 | dossier          |     | 08/09/2022 09:16  | Fichier          |
| - Fulli             | notes            |     | 08/09/2022 09:16  | Fichier          |

Dans le cas contraire, un **message d'erreur s'affiche** : "Récupération des sous dossiers en échec : Le sous-dossier récupéré ne possède pas de description".

| [2022-09-13 07:33:51 info] Coala 99410 | 000 174 os Récupération des  | établissements en cours                            |
|----------------------------------------|------------------------------|----------------------------------------------------|
| [2022-09-13 07:33:51 info] Coala 99410 | 000 174 os Récupération des  | établissements terminée.                           |
| [2022-09-13 07:33:51 infol Coala 99410 | 000 174 os Récupération des  | sous dossiers en cours                             |
| [2022-09-13 07:33:51 error] Coala 9941 | .0000 174 os Récupération de | s sous dossiers en échec: Le sous-dossier récupéré |
| possède pas de description             |                              |                                                    |

5. Le fichier json sera téléchargé en local, sous le chemin **pivotRDDPath**, renseigné dans le fichier de config (ligne 7).

Périmètres fonctionnels spécifiques repris

## Immobilisations composites

Qu'est-ce qu'une immobilisation composite ?

Il s'agit d'une immobilisation principale non-amortissable (un immeuble, par exemple) et d'une ou plusieurs immobilisations amortissables (l'agencement, la structure, les façades, par exemple) correspondant aux composants de l'immobilisation principale.

Avec la **version 3.34.0** (mise en production le 21 octobre 2024), les immobilisations composites de Coala sont désormais reprises dans Cegid Loop.

## Récupération de la GED dans SharePoint/Teams

Assurez-vous que la volumétrie des documents de GED soit en correspondance avec la capacité de stockage des Teams/SharePoint.

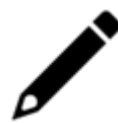

En cas d'insuffisance de capacité de stockage, le message Microsoft suivant apparaîtra :

"Ce site a dépassé la limite maximale de stockage de fichiers. Pour libérer de l'espace, merci de supprimer les fichiers inutiles et de vider la corbeille."

Le cas échéant, vous pouvez également consulter l'article d'assistance Microsoft dédié "Gérer les limites de stockage SharePoint".

# Transfert de la GED vers Cegid Loop (archivage des documents joints)

- 1. Pour les **documents** liés aux **écritures** et aux **immobilisations**, l'archivage s'effectue dans les répertoires suivants :
  - Dans SharePoint : DP > Archive
    - DP > Archive

       Nom ~

       cashManager

       FACTURE 1-9751E83C-8886-45E0-94D9-332A626A5685.pdf

       FACTURE 2-AEBE3B9C-770F-4855-9616-7346D971AD18.pdf

       FACFURE 2-AEBE3B9C-770F-4855-9616-7346D971AD18.pdf

       FACFURE 2-AEBE3B9C-4204-86F9-94A5CFDDC672.pdf
  - Dans Teams : Documents > General > Archive

| Docur | ments | > General > Archive                                        |
|-------|-------|------------------------------------------------------------|
| 0     | ß     | Nom $\checkmark$                                           |
|       | ₽     | engie fact 012020-DB9CC385-297A-455B-87EB-08934A520F4C.pdf |
|       | 6     | FAC_F8-C5479BBF-D1A9-495E-9A8C-C78FAAB955E6.pdf            |
|       | •     | FACTURE 1-2B1C57DB-8AED-43CE-8038-4FF9C4EF035C.pdf         |
|       | a     | FACTURE 2-FCE3127C-7028-4E3C-A776-F957FB42C8CC.pdf         |
|       |       |                                                            |

- 2. Pour les **autres documents** (plaquettes), un sous-répertoire "**Archive**" est automatiquement créé lors de la RDD :
  - Dans SharePoint : DA > Archive
    - DA > Archive

       Image: Constraint of the state of the state of the
  - Dans Teams (depuis la partie "Dans les canaux") : Documents > Cabinet > Archive

| Documer   | nts 🗤 🗸   |   |
|-----------|-----------|---|
| ∨ Dans le | es canaux |   |
| D         | Nom       |   |
|           | General   |   |
| -         | Cabinet   | A |
| -         | Social    | A |
|           |           |   |

## Procédure de récupération

Après la génération du fichier pivot, la récupération des documents de la GED dans le SharePoint/Teams du dossier Cegid Loop s'effectue **automatiquement** et en tâche de fond ; identifiée dans la console de RDD par le message "**Lancement de RDDCRON.exe**".

#### Nvelle Capture Raja 16h21

| C:\RDD\3.23.0\INTEGRATION\RDD_Coala_OP\RDD.exe                                                                                                    |
|----------------------------------------------------------------------------------------------------|
| [2023-01-12 16:48:17 warn] Coala 99410000 p2cssas Le compte tiers 4411BLANCO n'a pas de compte collectif rattaché.<br>[2023-01-12 16:48:17 error] Coala 99410000 p2cssas Le compte tiers 4411BLANCO n'a pas pu être rattaché à un collectif.<br>[2023-01-12 16:48:17 warn] Coala 99410000 p2cssas Le compte tiers 4411BKSOUV n'a pas de compte collectif rattaché.<br>[2023-01-12 16:48:17 error] Coala 99410000 p2cssas Le compte tiers 4411EMSOUV n'a pas pu être rattaché à un collectif.                                                                                                    |
| [2023-01-12 16:48:17 info] Coala 99410000 p2cssas Récupération des comptes terminée.<br>[2023-01-12 16:48:17 info] Coala 99410000 p2cssas Récupération des journaux en cours<br>[2023-01-12 16:48:17 info] Coala 99410000 p2cssas Récupération des journaux terminée.<br>[2023-01-12 16:48:17 info] Coala 99410000 p2cssas Récupération des écritures en cours<br>[2023-01-12 16:48:18 info] Coala 99410000 p2cssas Récupération des écritures terminée.                                                                                                    |
| [2023-01-12 16:48:18 info] Coala 99410000 p2cssas Récupération des données par exercice terminée<br>[2023-01-12 16:48:18 info] Coala 99410000 p2cssas Récupération des comptes bancaires en cours<br>[2023-01-12 16:48:18 info] Coala 99410000 p2cssas Récupération des comptes bancaires terminée.<br>[2023-01-12 16:48:19 info] Coala 99410000 p2cssas Récupération des comptes bancaires terminée.<br>[2023-01-12 16:48:19 info] Coala 99410000 p2cssas Récupération des comptes bancaires terminée.                                                                                                    |
| [2023-01-12 16:48:19 info] Coala 99410000 p2cssas Immobilisation SERVI PRO 31/07/13- amortissement ignoré car antérieur à<br>[2023-01-12 16:48:19 info] Coala 99410000 p2cssas Immobilisation SERVI PRO 31/07/13- amortissement ignoré car antérieur à<br>[2023-01-12 16:48:19 info] Coala 99410000 p2cssas Immobilisation SERVI PRO 31/07/13- amortissement ignoré car antérieur à<br>[2023-01-12 16:48:19 info] Coala 99410000 p2cssas Immobilisation SERVI PRO 31/07/13- amortissement ignoré car antérieur à<br>[2023-01-12 16:48:19 info] Coala 99410000 p2cssas Immobilisation SERVI PRO 31/07/13- amortissement ignoré car antérieur à<br>[2023-01-12 16:48:19 info] Coala 99410000 p2cssas Récupération des immobilisations terminée. |
| [2023-01-12 16:48:19 Info] Coala 99410000 p2cssas Recuperation des pièces et des plaquettes<br>[2023-01-12 16:48:23 Info] Coala 99410000 p2cssas Fin de la récupération des pièces et des plaquettes<br>[2023-01-12 16:48:23 Info] Coala 99410000 p2cssas Envoi des documents de la GED vers Mongo en cours<br>[2023-01-12 16:48:23 Info] Coala 99410000 p2cssas Envoi des documents de la GED vers Mongo en cours<br>[2023-01-12 16:48:23 Info] Coala 99410000 p2cssas Envoi des documents de la GED vers Mongo et reiné.<br>[2023-01-12 16:48:23 Info] Détection si RDDCRON.exe est en cours d'execution                                                                                                    |
| [2023-01-12 16:48:23 info] Fin de la détection<br>[2023-01-12 16:48:23 info] Lancement de RODCRON.exe]: Votre GED est en cours de transfert, vous trouverez les détails dans<br>[2023-01-12 16:48:23 info] Conteneur: 99410000<br>[2023-01-12 16:48:23 info] Envoi du fichier pivot vers l'Azure Storage en cours<br>[2023-01-12 16:48:44 info] Envoi du fichier pivot vers l'Azure Storage terminé.                                                                                                    |
| [2023-01-12 16:48:25 info] Coala 99410000 p2cssas Migration terminée<br>[2023-01-12 16:48:25 info] [p2cssas - 99410000] Fin du traitement de RDD du dossier                                                                                                    |

Vous pouvez **retrouver l'historique des fichiers de GED** envoyés sur votre SharePoint/Teams, par défaut, dans le fichier de log C:\RDD\_LOGS\AAAA-MM-JJ-results-cron.log (Exemple : C:\RDD\_LOGS\2021-10-27-results-cron.log) ou - si le paramétrage par défaut a été modifié - sur la **Ligne 9** du fichier json.

Un rapport de transfert de GED sera automatiquement généré sous le répertoire : **Migration de données > SIC du cabinet**.

- Il est IMPERATIF de ne pas fermer la tâche RDD.EXE pour que l'intégralité des documents de la GED soit transférée.
- Si la GED a été débloquée via la console de reprise en masse, la récupération de la GED peut également se lancer manuellement (Cf. chapitre 1.8 "Lancement manuel de la récupération de la GED dans SharePoint/Teams").
- Les tâches planifiées ne sont donc plus nécessaires pour la récupération de la GED. Pour annuler une éventuelle tâche planifiée, reportez-vous à la procédure décrite dans le chapitre 1.9 "Annulation d'une tâche planifiée".

## Lancement manuel de la récupération de la GED dans SharePoint/Teams

Pour effectuer cette tâche manuellement : effectuez un clic droit sur **RDDCRON.exe**, puis de sélectionnez **[Exécuter en tant qu'administrateur]**.

#### Annulation d'une tâche planifiée

Pour les version de la RDD antérieures à la 3.13 (mars 2022), après la génération du fichier pivot, la tâche planifiée était fortement recommandée pour la récupération des documents de la GED dans le SharePoint/Teams du dossier Cegid Loop.

Cette procédure de récupération étant désormais exécutée de façon automatique, vous devez annuler la tâche planifiée :

1. Sélectionnez "Bibliothèque du planificateur de tâche".

| -                                                                                                  |                         |                                                                                                    |                                                    |     |   |
|----------------------------------------------------------------------------------------------------|-------------------------|----------------------------------------------------------------------------------------------------|----------------------------------------------------|-----|---|
| Planificateur de tâches                                                                            |                         |                                                                                                    | -                                                  | · 🗆 | × |
| Fichier Action Affichage ?                                                                         |                         |                                                                                                    |                                                    |     |   |
| 🔿 📶 🔽 🗊                                                                                            |                         |                                                                                                    |                                                    |     |   |
| <ul> <li>Planificateur de tâches (Local)</li> <li>Bibliothèque du Planificateur de tâch</li> </ul> | Nom                     | Statut Déclencheurs                                                                                                    | Actions<br>Bibliothèque du Planificateur de tâches |     |   |
|                                                                                                    | OneDrive Re             | Pret À 10:41 le 07/03/2022 - Après le déclenchement, recom                                                               | Créer une tâche de base                            |     |   |
|                                                                                                    | OneDrive St OneDrive St | Prét À 04:00 le 01/05/1992 - Après le déclenchement, recom<br>Prêt À 09:00 le 01/05/1992 - Après le déclenchement, recom | Créer une tâche Importer une tâche                 |     |   |
|                                                                                                    | ConeDrive St            | Prêt A 11:00 le 01/05/1992 - Après le déclenchement, recom<br>Prêt                                                       | Afficher toutes les tâches actives                 |     |   |
|                                                                                                    | SensorFram              | Prêt À l'ouverture de session d'un utilisateur                                                                           | Désactiver l'historique de toutes les tâch         | es  |   |
|                                                                                                    | <                       | >                                                                                                    | 📸 Nouveau dossier                                  |     |   |
|                                                                                                    | Général Décleno         | cheurs Actions Conditions Paramètres Historique                                                                          | Affichage                                          |     |   |
|                                                                                                    | Nom :                   | RDD CRON LOOP                                                                                                    | Q Actualiser                                       |     |   |
|                                                                                                    | Emplacement :           | X                                                                                                    | 🛛 Aide                                             |     |   |
|                                                                                                    | Auteur :                | CEGIDGROUP\MENOT                                                                                                    | Élément sélectionné                                |     | • |
|                                                                                                    | Description :           |                                                                                                    | Exécuter                                           |     |   |
|                                                                                                    |                         |                                                                                                    | Fin                                                |     |   |
|                                                                                                    |                         |                                                                                                    | Désactiver                                         |     |   |
|                                                                                                    |                         |                                                                                                    | Exporter                                           |     |   |
|                                                                                                    | Options de sécu         | urité                                                                                                    | e Propriétés                                       |     |   |
|                                                                                                    | Utiliser le com         | pte d'utilisateur suivant pour exécuter cette tâche :                                                                    | 🗙 Supprimer                                        |     |   |
|                                                                                                    | MENOT                   |                                                                                                    | 7 Aide                                             |     |   |
|                                                                                                    | N'exécuter              | aue si un utilisateur a ouvert une session                                                                               |                                                    |     |   |
| < >>                                                                                               |                         |                                                                                                    |                                                    |     |   |

- 2. Recherchez la tâche de planification (RDD CRON LOOP, ici dans notre exemple).
- 3. Cliquez sur Supprimer.
- 4. Un message de confirmation s'affiche. Cliquez sur "Oui".

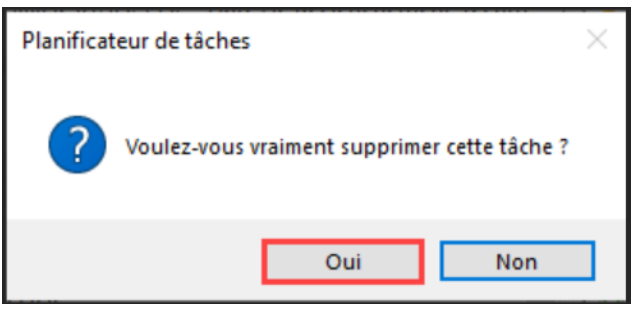

#### Import de fichiers pivots en masse via la console de reprise

La console de reprise Cegid Loop vous permet de suivre l'évolution des statuts des fichiers pivots lors de RDD.

La procédure d'import est détaillée dans la fiche technique, point 6.

| Paramétrage > Reprise de donnée      | es > Console ( | de reprise           |             |             |                       |                             |             |             |            |            |                |  |
|--------------------------------------|----------------|----------------------|-------------|-------------|-----------------------|-----------------------------|-------------|-------------|------------|------------|----------------|--|
| Pivot disponible 🧭 Actualiser        | Intégrer       | Déblocage import GED |             |             |                       |                             |             |             |            |            |                |  |
| Code Cabinet rattachement au Dossier | Nom pivot      | Code Dossier         | Raison soci | Nom usuel   | Statut du pivot       | Statut du dossier dans Loop | Maître du   | Engageme    | Sans engag | Date de cr | Dernière modit |  |
| 99410000                             | FIDEG2         | FIDEG2               | FIDEG2 CEOP | FIDEG2 CEOP | Génération en erreur  | Opérationnel                | rakik@cegid | rakik@cegid | Non        | 12/01/2021 | 22/06/2021     |  |
| 99410000                             | 08972          |                      |             |             | Génération en erreur  | A préparer                  |             |             | Non        | 15/04/2021 | 22/06/2021     |  |
| 99410000                             | menozzlind     | TESTRDDClem          | Tests Clem  | Tests Clem  | Disponible            | Opérationnel                | cmalie@ceg  | cmalie@ceg  | Oui        | 21/06/2021 | 21/06/2021     |  |
| 99410011                             | 000740         | 000740               | 000740 QE   | 000740 QE   | Intégré               | Opérationnel                | rakik@cegid | rakik@cegid | Oui        | 11/02/2021 | 21/06/2021     |  |
| 99410000                             | 001325         | 001325               | 001325 QE   | 001325 QE   | Génération en attente | Opérationnel                | rakik@cegid | rakik@cegid | Oui        | 14/01/2021 | 21/06/2021     |  |
| 99410000                             | MICH01         | MICHMAP              | MICHMAP     | MICHMAP     | Intégré               | Opérationnel                | mkengne@    | mkengne@    | Oui        | 27/04/2021 | 21/06/2021     |  |
| 99410000                             | martinep       | TSTRAC02             | TSTRAC02    | TSTRAC02    | Intégration en cours  | Migration en cours          | rakik@cegid | rakik@cegid | Oui        | 17/06/2021 | 21/06/2021     |  |

## Lancement manuel de la récupération de la GED dans SharePoint/Teams

Pour effectuer cette tâche manuellement : effectuez un clic droit sur **RDDCRON.exe**, puis de sélectionnez **[Exécuter en tant qu'administrateur]** 

Un rapport de transfert de GED sera automatiquement généré sous le répertoire : **Migration de données > SIC du cabinet**.

Import manuel du dossier dans Cegid Loop

- 1. Depuis le portefeuille Loop, sélectionnez le dossier en question puis cliquez dessus afin de l'ouvrir.
- 2. Lorsque la fenêtre de reprise apparaît, sélectionnez < Importer un fichier pivot>.

| Reprise de données           |                                                                                       |
|------------------------------|---------------------------------------------------------------------------------------|
| Bie                          | envenue sur Loop                                                                      |
| Votre d<br>Souhaitez-vous ef | Jossier contient déjà des données.<br>ffectuer une reprise depuis un autre logiciel ? |
|                              | Importer un fichier pivot                                                             |
|                              | Rentrer dans le dossier                                                               |
|                              |                                                                                       |
|                              |                                                                                       |
|                              |                                                                                       |
|                              |                                                                                       |

3. À partir du champ [Fichier pivot], cliquez sur la flèche afin de sélectionner le fichier .Json zippé relatif au dossier.

#### IMPORTANT

 Si vous avez choisi de générer vos fichiers pivots en local (choix false dans ligne 6 du fichier .json), vous devrez importer manuellement votre fichier pivot dans le sous-dossier créé dans le SharePoint.

Dès confirmation, l'import se lance automatiquement : un ensemble de pop-up se succèdent, laissez-vous guider.

#### Rappel :

- Les imports réalisés manuellement via cette pop-up sont visibles depuis la **console de reprise**.
- À la fin du processus, un rapport d'intégration du fichier pivot sera automatiquement généré sous le répertoire : Migration de données > SIC du cabinet.

#### Différents problèmes pouvant survenir lors de la RDD

#### L'exécutable s'ouvre et se referme immédiatement :

1. Il se peut qu'un autre exécutable soit déjà ouvert, dans ce cas, fermez-le. Un seul exécutable peut être ouvert à la fois.

- 2. Il est possible que les chemins renseignés dans le fichier **config.json** ne soient pas corrects. Vous devez utiliser \\ ou / uniquement.
- 3. Pour visualiser le message d'erreur :
  - Ouvrez une invite de commande.
  - Allez ensuite dans le répertoire où se situe RDD.exe.
  - Saisissez **RDD.exe**.
- Si vous utilisez IE (Internet Explorer) / Edge
- 1. Au lancement de l'URL dans le navigateur, le message suivant apparaît :

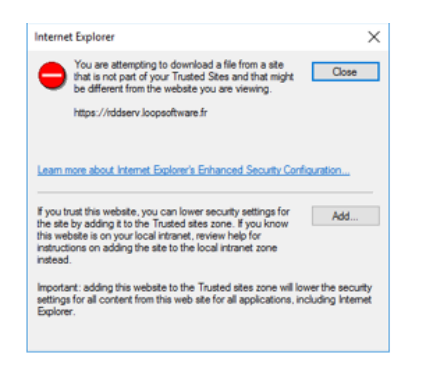

- 2. Cliquez sur [Add] ou [Ajouter] (selon la langue utilisée : Anglais ou Français).
- 3. L'écran suivant apparaît :

| You can add and remove website<br>this zone will use the zone's secu | s from thi<br>rity settin | s zone<br>gs. | e. All websites in |
|----------------------------------------------------------------------|---------------------------|---------------|--------------------|
| Add this website to the zone:                                        |                           |               |                    |
| https://rddserv.loopsoftware.fr                                      |                           |               | Add                |
| Websites:                                                            |                           | •             | Demous             |
| about:internet                                                       |                           |               | POLITOTE           |
| http://*.technet.microsoft.com                                       |                           | v             |                    |
| <                                                                    | >                         |               |                    |
| down in an an in the test of the later                               | all sites in              | n this a      | tone               |

- 4. Cliquez sur [Add] ou [Ajouter] puis [Close] ou [Fermer].
- 5. Relancez l'URL. L'écran suivant apparaît :

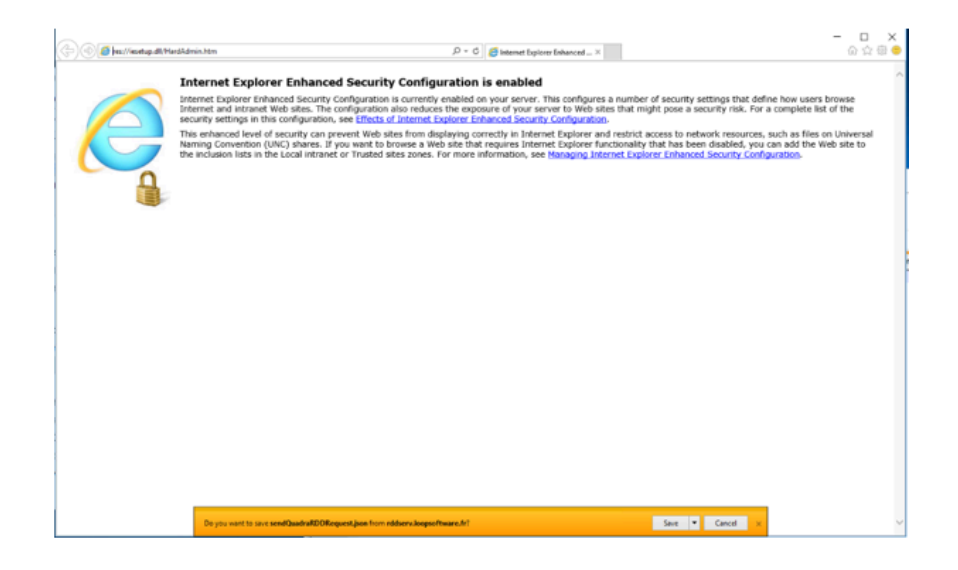

- 6. Dans le bandeau orange, cliquez sur **<Save>**.
- 7. Ouvrez le fichier pour voir le message retour de l'URL.